#### **Microsoft Sway FAQs** Where to find Sway 1 1. On MTSU's webpage, find the email icon in the top-right 🗖 🖉 2. Next, login to your MTSU email using the blue "Email Login" button PipelineMT Athletics Directory Give 3. Click the 3x3 grid in the top-left 4. Click on "More Apps" EXPLORE LEARN BELONG APPLY QUICK LINKS 5. Click "All Apps" 6. Scroll and find "Sway" Microsoft 365 Email for Faculty, Staff, and Students ()) Outlook Q Search 2 ,**○** Fin Password Management 🖗 Quick steps 🗸 😂 Mark If you are logging into your email for the fire 0 x 0 W Microsoft 268 Excel Apps N s Cj; s 0 Outlool Teams Word K Evcel 2 Sway 5 B MTSU Student Apps Other Apps Admin Sele Power Page PowerPoint Adobe Creative Cloud Calenda Delve x Lists 6 Sway SharePoint OneNote Outlook

#### **Text Boxes**

Adding headings and text in Sway is as easy as clicking the "+" icon below a section, going to the "Text" tab, and selecting what kind of text card you'd like to add. After adding your sections, make sure to check the "Design" tab in the top left of the window to see how it's looking.

|                                         | A      | 1 - Heading 1   |                                      |           |
|-----------------------------------------|--------|-----------------|--------------------------------------|-----------|
|                                         |        |                 | Heading 1 Card                       |           |
| Storyline Design                        | ,      | Background      | Heading 1                            |           |
| Details E Emphasize A Accent 👁 Link     |        |                 |                                      |           |
|                                         | A 1997 | 1.1 - Heading 2 |                                      |           |
| Background                              |        | Heading 2 Card  |                                      | Heading 1 |
| ••••••••••••••••••••••••••••••••••••••• |        | Heading 2       |                                      |           |
| Suggested Text Media Group              |        |                 |                                      | Heading 2 |
| ₽ ≣                                     |        | Heading E E     | imphasize A Accent 🗄 Bullets 🔚 🐵 😳 🛄 | -         |
| Heading 1 Text                          |        | Text            |                                      | Text      |
|                                         |        |                 |                                      |           |
|                                         |        | _               |                                      |           |

#### Images

Adding images is just as simple. By hitting the "+" icon, selecting the "Media" tab, and clicking on "Image," an "Insert" menu will open up, allowing you to select from stock images provided by Sway or files on your computer or OneDrive. Play around with the "Focus Points" and size options in the top right of an Image card to change how sway crops and sizes your images.

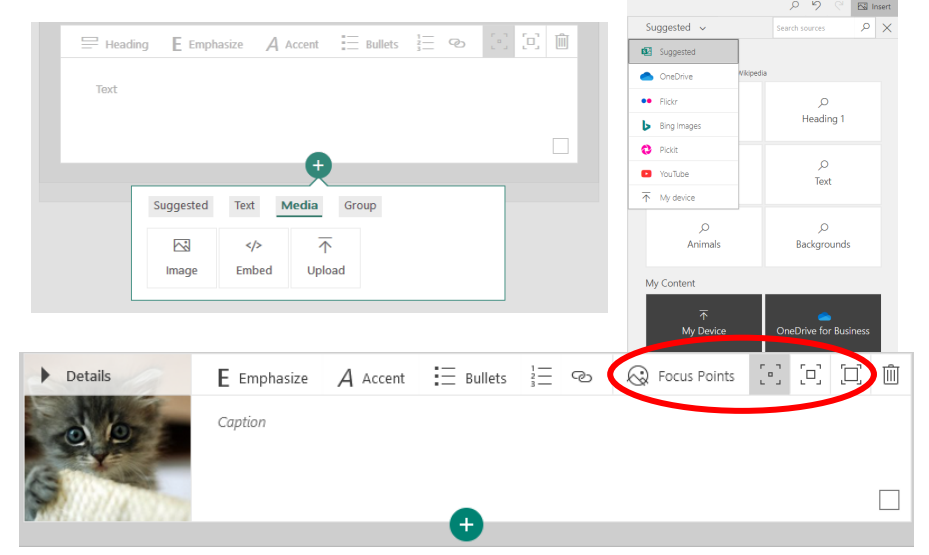

Heading 2

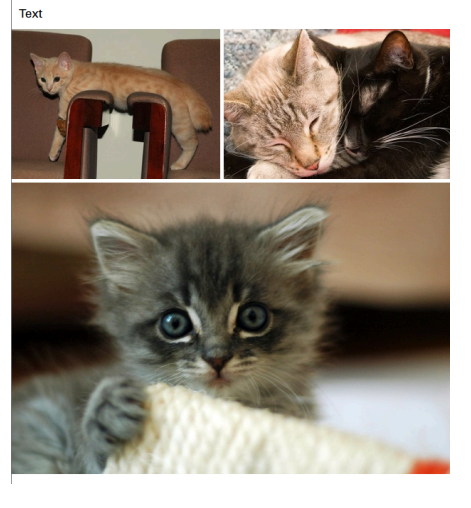

# **Embedding Content**

Through embedding, you can display content from sites like YouTube and SoundCloud or files from your OneDrive or Google Drive. Under the "Share" feature of most compatible sites, look for the "Embed" option, and copy the code into an "Embed" card in your Sway (created through the "Media" tab, just as with images). Just double-check that any content you share has "Anyone can view" permissions.

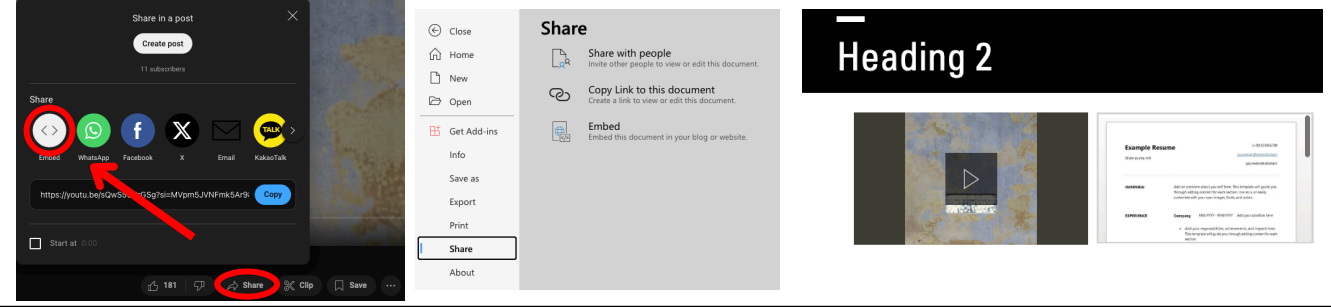

"Styles" are how you control the color palette, font, and layout of your Sway. From the "Design" tab in the top-left, find the "Styles" tab in the topright. From here you can select from a list of preset Styles, go into the customize menu to create your own, or hit the "Remix!" button to have Sway randomly select one based on the content within your Sway.

| Styles    |                                              |                                                                                            | Styles                                                                             | Remix!       |
|-----------|----------------------------------------------|--------------------------------------------------------------------------------------------|------------------------------------------------------------------------------------|--------------|
| Styles    |                                              | Styles                                                                                     | Abc Abc                                                                            |              |
| Vertical  | Horizontal                                   | Slides                                                                                     | Color inspiration                                                                  |              |
| Abc Custo | mize your Sway with custom colors, t<br>res. | Color palettes           Abc         Abc         Abc           Abe         Abe         Abe | Abc                                                                                |              |
| Abc Abc   | Abc Abc Abc                                  | Abc >                                                                                      | Univers Condensed<br>Univers<br>Animation emphasis<br>Subtle Moderate<br>Text size | ↓<br>Intense |

### How to share your Sway

</>> Get embed code

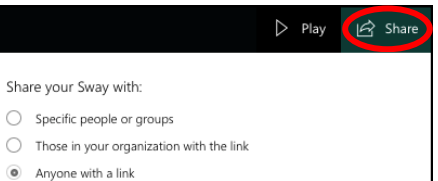

In the top-right, click the "Share" button to get a link to your Sway. Make sure the options "Anyone with a link" and "View" are both selected.

## How to duplicate a template

Normal

When viewing or editing a Sway, click on the 3-dots icon to duplicate the Sway. This can be useful to see how others' Sways have been formatted and styled to use design elements in your own presentations.

Small

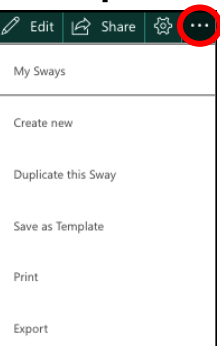

Large

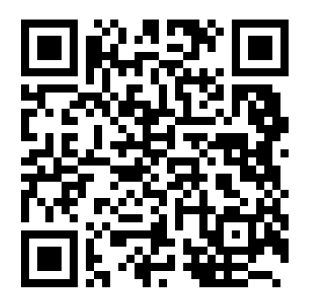

https://sway.cloud.microsoft/FoeMTSzdPzAwwBWU?ref=Link

Invite people to 
view 
edit

Here's a QR code to a tutorial created in Sway! Feel free to duplicate it to see how different features are used and how Sways can be structured.

# **Other Resources**

If you need more help with creating your Sway, no problem! There are a multitude of YouTube tutorials and online guides that can be found with a quick search. Additionally, MT Engage offers online resources as well as 1-on-1 training for students in our office, so don't be afraid to reach out!

> https://www.mtsu.edu/ mtengage

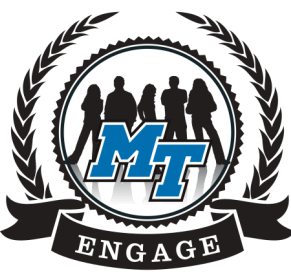

Engage Academically. Learn Exponentially. Showcase Yourself.